### Configuración de red inalámbrica

### **MURCIAEDUCA-ALU**

### **MURCIAEDUCA-PROF**

Probado con éxito en Windows 10 y Windows 8.1. NO funciona en Windows 7 y no está probado en WindowsXP. Los equipos Apple y los dispositivos móviles con And red automáticamente.

### 1. Acceder en el panel de control, a "Centr de redes y recursos compartidos"

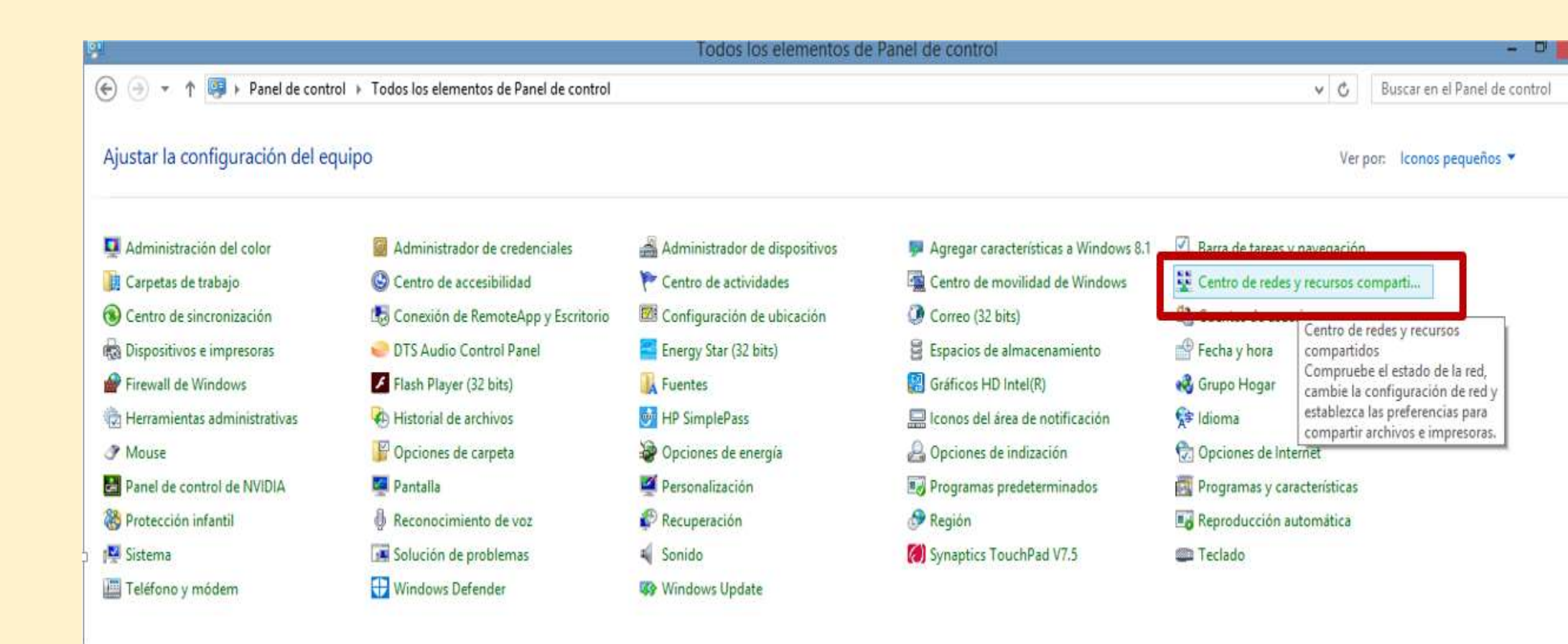

### 2. Configurar una nueva conexión de red

|                                                                                               |                                                                                                    | centro de redes y recuisos compandos                                                        |  |  |  |
|-----------------------------------------------------------------------------------------------|----------------------------------------------------------------------------------------------------|---------------------------------------------------------------------------------------------|--|--|--|
| ) 🍥 👻 🕇 😫 🕨 Panel de c                                                                        | ontrol 🔸 Todos los elementos de Panel d                                                                                   | de control 🕨 Centro de redes y recursos compartidos                                         |  |  |  |
| Ventana principal del Panel de<br>control                                                     | Ver información básica de la red y configurar conexiones<br>Ver las redes activas                                         |                                                                                             |  |  |  |
| Cambiar configuración del<br>adaptador<br>Cambiar configuración de uso<br>compartido avanzado | WLAN_D9A0<br>Red pública                                                                                                  | Tipo de acceso: Internet<br>Conexiones: <u>att</u> Wi-Fi (WLAN_D9A0)                        |  |  |  |
|                                                                                               | Cambiar la configuración de red<br>Configurar una nueva coner<br>Configurar una conexión de<br>enrutador o punto de acces | <u>xión o red</u><br>e banda ancha, de acceso telefónico o VPN; o bien configurar un<br>so. |  |  |  |
|                                                                                               | Solucionar problemas<br>Diagnosticar y reparar probl                                                                      | lemas de red u obtener información de solución de problemas.                                |  |  |  |

### 3. Conectarse manualmente a una red inalámbrica

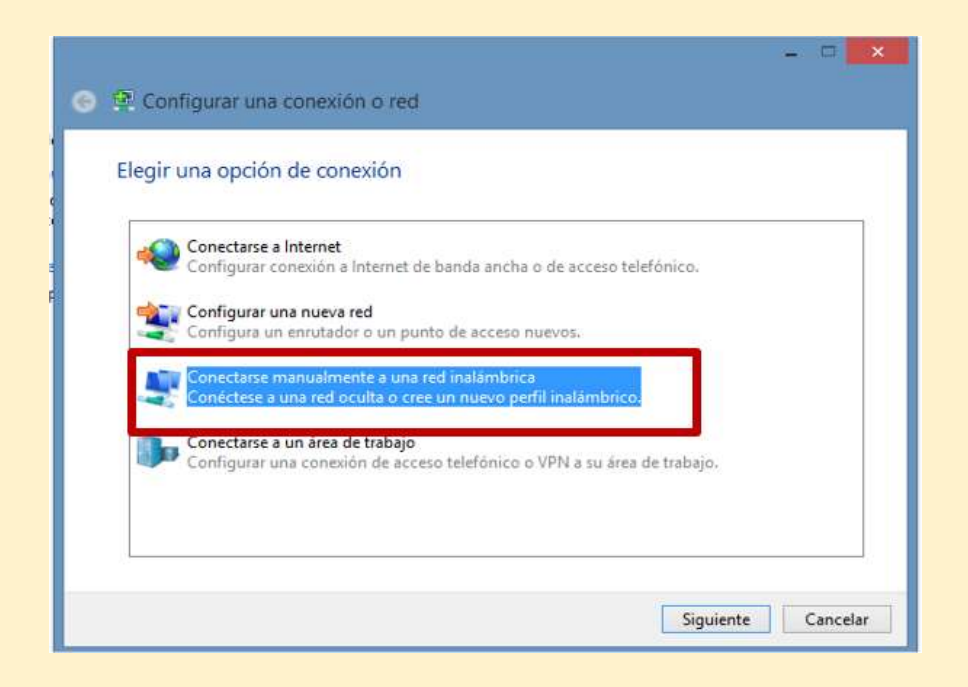

#### 4. Escribir el nombre de la red inalámbrica y el tipo de segurida "WPA2-Enterprise". Click en "Siguiente"

| Escriba la informac   | tión de la red inalámbric      | a que d     | esea agregar.      |  |
|-----------------------|--------------------------------|-------------|--------------------|--|
| Nombre de la red:     | MURCIAEDUCA-ALU                |             |                    |  |
| Tipo de seguridad:    | WPA2-Enterprise                | ~           |                    |  |
| Tipo de cifrado:      | AES                            | v           |                    |  |
| Clave de seguridad:   |                                |             | Ocultar caracteres |  |
| ✓ Iniciar esta conexi | ón automáticamente             |             |                    |  |
| 🗌 Conectarse aunqu    | ue la red no difunda su nombre |             |                    |  |
| Advertencia: esta     | opción podría poner en riesgo  | la privació | lad del equipo.    |  |

5. Después de estos pasos, la red inalámbrica se ha añadido; hay que cambiar la configuración. Click en "Cambiar la configuración"

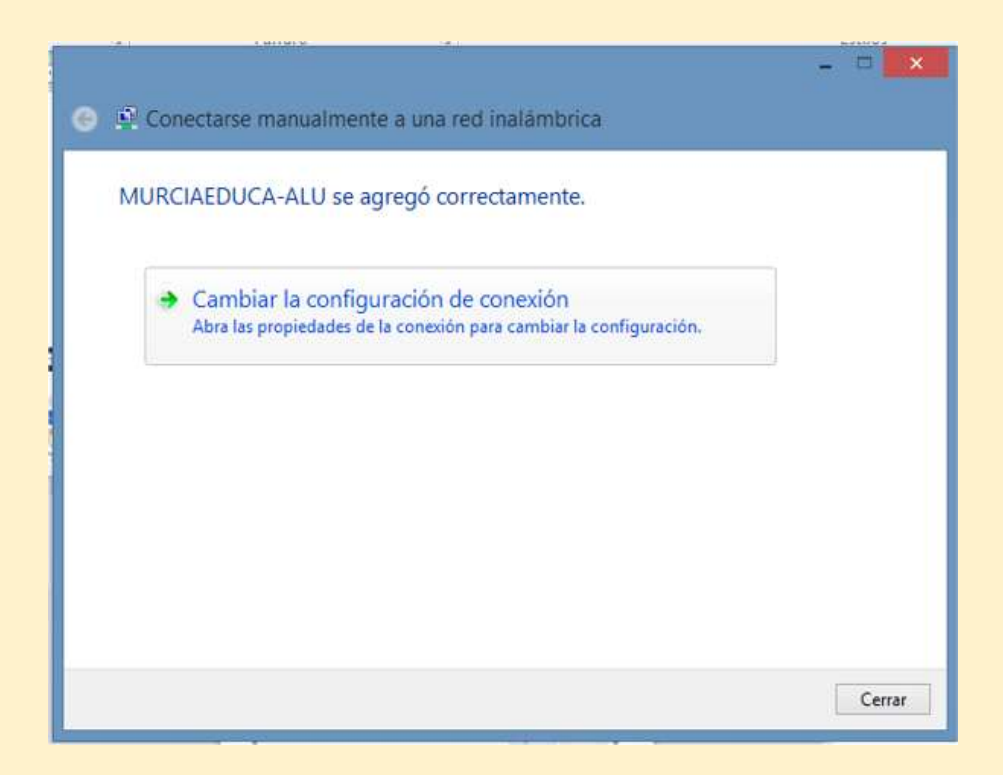

# 6. En esta pantalla no hay que cambiar ninguna opción; sólo acceder a la pestaña "Seguridad"

| Nombre:                         | MURCIAEDUCA-ALU                                  |
|---------------------------------|--------------------------------------------------|
| SSID:                           | MURCIAEDUCA-ALU                                  |
| Tipo de red:                    | Punto de acceso                                  |
| Disponibilidad de red:          | Tod <mark>os los usuarios</mark>                 |
| Conectarse autom<br>del alcance | áticamente cuando esta red esté dentro           |
| Buscar otras rede<br>red        | s inalámbricas mientras se esté conectado a esta |
|                                 |                                                  |
|                                 |                                                  |

### 7. En primer lugar, se selecciona Microsoft EAP-TTLS como método de autenticación

| Conexión Seguridad                           |                                      |  |
|----------------------------------------------|--------------------------------------|--|
| Tipo de seguridad:                           | WPA2-Enterprise V                    |  |
| Tipo de cifrado:                             | AES 🗸                                |  |
| Recordar mis creder<br>vez que inicie sesión | nciales para esta conexión cada<br>n |  |
|                                              |                                      |  |
| Configuración avanz                          | zada                                 |  |

### 8. Acceder a "Configuración"

| CONEXION                                    |                                           |            |
|---------------------------------------------|-------------------------------------------|------------|
| Tipo de seguridad:                          | WPA2-Enterprise                           | ~          |
| Tipo de cifrado:                            | AES                                       | ~          |
| MICLOSOFC EAP-TIES                          | - CC                                      | inguración |
| Recordar mis crede<br>vez que inicie sesión | nciales para esta conexión<br>n           | cada       |
| Configuración avan                          | nciales para esta conexión o<br>n<br>zada | cada       |

# 9. Desmarcar "Habilitar privacidad de identidad", y pulsar "Aceptar"

| Propiedades de TTLS                                                               |                 |
|-----------------------------------------------------------------------------------|-----------------|
| Habilitar privacidad de identidad                                                 |                 |
| anonymous                                                                         |                 |
| Validación de certificado de servidor                                             |                 |
| Conectarse a estos servidores:                                                    |                 |
| Entidades de certificación raíz de confianza:                                     |                 |
| AC RAIZ FNMT-RCM                                                                  | ^               |
| AC RAIZ FNMT-RCM                                                                  |                 |
| AC RAIZ FNMT-RCM                                                                  |                 |
| AddTrust External CA Root                                                         | ~               |
| A toidad da Catiliancian Ermannfasional CIE AC                                    | 0201000         |
| Autenticación del cliente<br>Seleccione un método que no sea EAP para la auter    | nticación       |
| Contraseña no cifrada (PAP)                                                       | ~               |
| Usar automáticamente mi nombre de cuenta y co<br>de Windows (y dominio si lo hay) | ntraseña        |
| O Seleccione un método EAP para la autenticación                                  |                 |
|                                                                                   |                 |
| Microsoft: Tarjeta inteligente u otro certificado                                 | v               |
| Microsoft: Tarjeta inteligente u otro certificado                                 | v<br>Configurar |

10. Vuelve de nuevo la ventana de Propiedades de la red inalámbrica, y accedemos a "Configuración avanzada"

| Conexion Segundad                                                                         |                              |                           |  |
|-------------------------------------------------------------------------------------------|------------------------------|---------------------------|--|
| Tipo de seguridad:                                                                        | WPA2-Enterprise              | *                         |  |
| Tipo de cifrado:                                                                          | AES 🗸                        |                           |  |
|                                                                                           |                              |                           |  |
| Microsoft: EAP-TTLS                                                                       | v<br>nciales para esta conex | Configuración<br>ión cada |  |
| Microsoft: EAP-TTLS<br>Recordar mis creder vez que inicie sesión                          | v<br>nciales para esta conex | Configuración<br>ión cada |  |
| Microsoft: EAP-TTLS<br>✓ Recordar mis creder vez que inicie sesión<br>Configuración avanz | v<br>nciales para esta conex | Configuración<br>ión cada |  |
| Microsoft: EAP-TTLS<br>Recordar mis creder vez que inicie sesión<br>Configuración avanz   | v<br>nciales para esta conex | Configuración<br>ión cada |  |

#### 11. Marcar "Especificar modo de autenticación" y seleccionar "Autenticación de usuarios"

| AL  | utenticación de                  | usuarios 🗸                             | Guarda             | r credenciale  |
|-----|----------------------------------|----------------------------------------|--------------------|----------------|
|     | Elminar crede                    | nciales de todos k                     | os usuarios        | ß              |
| Hab | oilitar inicio de                | sesión único en es                     | ta red             |                |
| ۲   | Realizar inmed<br>sesión         | datamente antes                        | de que el u        | suario inicie  |
| 0   | Realizar inmed<br>inicie sesión  | liatamente despu                       | és de que (        | al usuario     |
| Re  | traso máximo (                   | (segundos):                            | 10                 | \$             |
| 1   | Permitir cuadr<br>de sesión únic | os de diálogo adio<br>x                | ionales dur        | ante el inicio |
|     | Esta red usa l<br>autenticación  | AN virtuales sepa<br>de usuarios y equ | radas para<br>ipos | a la           |
|     |                                  |                                        |                    |                |
|     |                                  |                                        |                    |                |

### 12. Seleccionar "Guardar Credenciales"

|     | Eliminar crede                   | nciales de todo                   | ios usu             | arios      |           |
|-----|----------------------------------|-----------------------------------|---------------------|------------|-----------|
| Hal | ollitar inicio de s              | sesión único er                   | n esta red          |            |           |
| ۲   | Realizar inmed<br>sesión         | liatamente ant                    | es de qui           | e el usuar | io inicie |
| 0   | Realizar inmed<br>inície sesión  | satamente des                     | pués de l           | que el usi | uario     |
| Re  | traso máximo (                   | (segundos):                       |                     | 10         | \$        |
| ~   | Permitir cuadr<br>de sesión únic | os de diálogo a<br>o              | dicionale           | s durante  | el Inicio |
|     | Esta red usa L<br>autenticación  | AN virtuales s<br>de usuarios y e | eparadas<br>equipos | para la    |           |
|     |                                  |                                   |                     |            |           |

# 13. Escribir nombre de usuario o NRE del alumno (primera parte correo electrónico antes de @) y su contraseña

| Guardar las<br>ener iniciad | redenciales permite que el equipo se conecte a la red sir<br>a una sesión (por ejemplo, para descargar actualizacione | n<br>15). |
|-----------------------------|----------------------------------------------------------------------------------------------------|-----------|
|                             |                                                                                                    |           |
|                             | Nombre de usuario                                                                                                    |           |
| m                           | Contraseña                                                                                                    |           |
| <u>A</u> L                  | a tecla Blog Mavús está activada                                                                                      | _         |

14. Click en Aceptar en esta ventana y en la restantes que irán apareciendo al cerrar la anterior.

Ya se puede conectar a MURCIAEDUCA-ALU O MURCIAEDUCA-PROF.

A veces aparece una ventana con el mensaje: "Windows no puede comprobar l identidad del servidor", dando opción a conectar o no. Se escoge "Conectar".